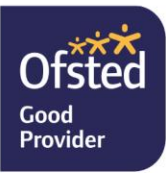

1 April 2025

**Dear Parent/Carer** 

## Year 11 Parents' Evening in-person

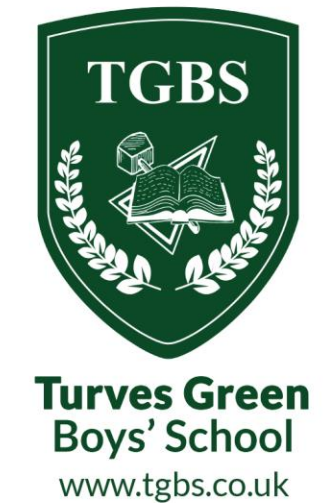

On Thursday, 10 April, we will host our in-person Year 11 Parents' Evening at Turves Green Boys' School between 4.00pm and 7.00pm.

This event will involve you and your child meeting with individual subject teachers to discuss his academic progress. The meetings are focused and specific to subject areas, providing an opportunity to discuss your child's strengths and areas for improvement.

Please note that these meetings are not intended for discussing general pastoral issues. If you have any concerns regarding pastoral matters, please contact the school to arrange a separate meeting.

To facilitate this, the school is using an online appointment booking system that allows you to choose suitable times for in-person meetings. The School Cloud platform enables you to book appointments with your child's individual subject teachers, each lasting five minutes. Instructions and guidance for setting up your School Cloud account are attached to this letter.

## Appointment bookings will open at 4.00pm on Thursday, 3 April, and will close 24 hours before the event.

Year 11 pupils will receive their reports and mock exam results shortly, giving you time to review their academic progress ahead of the Parents' Evening. Additionally, we kindly request that you complete the Parent View questionnaire, which can be accessed via the link below:

https://forms.office.com/Pages/ResponsePage.aspx?id=hVheMTdU0Wnv6udzkyo6pHwLm2Wxm5InQ0feVVmSZZUMENKOFNOMIYzQTRFQVF TQ1ZWQ1RDSVZKRy4u

Yours faithfully

Mr J Till Headteacher

Mr T Walker Head of School

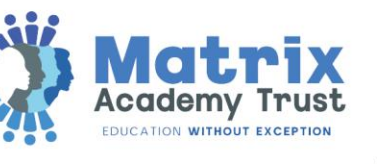

0121 483 2890

Turves Green Boys' School turvesgreenboys

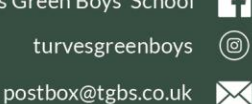

Northfield Birmingham West Midlands B314BS

Turves Green Boys' School

## How to access School Cloud appointments

Please follow the following steps to set up your School Cloud account;

- 1. To begin the process firstly visit the school website www.tgbs.co.uk
- 2. Click on the 'Student Life' tab and then select 'Parents' Evening Booking System' option
- 3. A login screen should appear (as below) and you will be required to fill out all of the fields with yours and your son's information and click the green 'login' button at the bottom

| Turves Green Boys' School                                                                                                    |                                                            |
|----------------------------------------------------------------------------------------------------|------------------------------------------------------------|
| SchoolCloud<br>Welcome to the Turves Green Boys' School booking syste<br>confirmation - please ensure your email address is correc                                                                                                    | m. Bookings can be amended via a link from the email<br>t. |
| Your Details                                                                                                    |                                                            |
| Title First Name                                                                                                    | Surname                                                    |
| Email                                                                                                    | Confirm Email                                              |
| Student's Details                                                                                                    |                                                            |
| First Name                                                                                                    | Surname                                                    |
| Date of Birth   1 Image: Second state state |                                                            |

4. The software will then take you through a series of screens to book your appointments

If you need further guidance on any part of the process, please select the link below which will open a video tutorial.

https://support.parentseveningsystem.co.uk/article/801-video-parents-how-to-attendappointments-over-video-call

Turves Green Boys' School Northfield Birmingham West Midlands B31 4BS

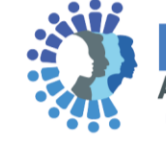

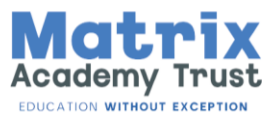

0121 483 2890

turvesgreenboys

postbox@tgbs.co.uk 📈

Turves Green Boys' School

**f**